## (参考)ブラウザ認証機能(SNS認証)の利用イメージ

■「ブラウザ認証機能(SNS認証)」の利用イメージは下記の通り。

## SNS認証

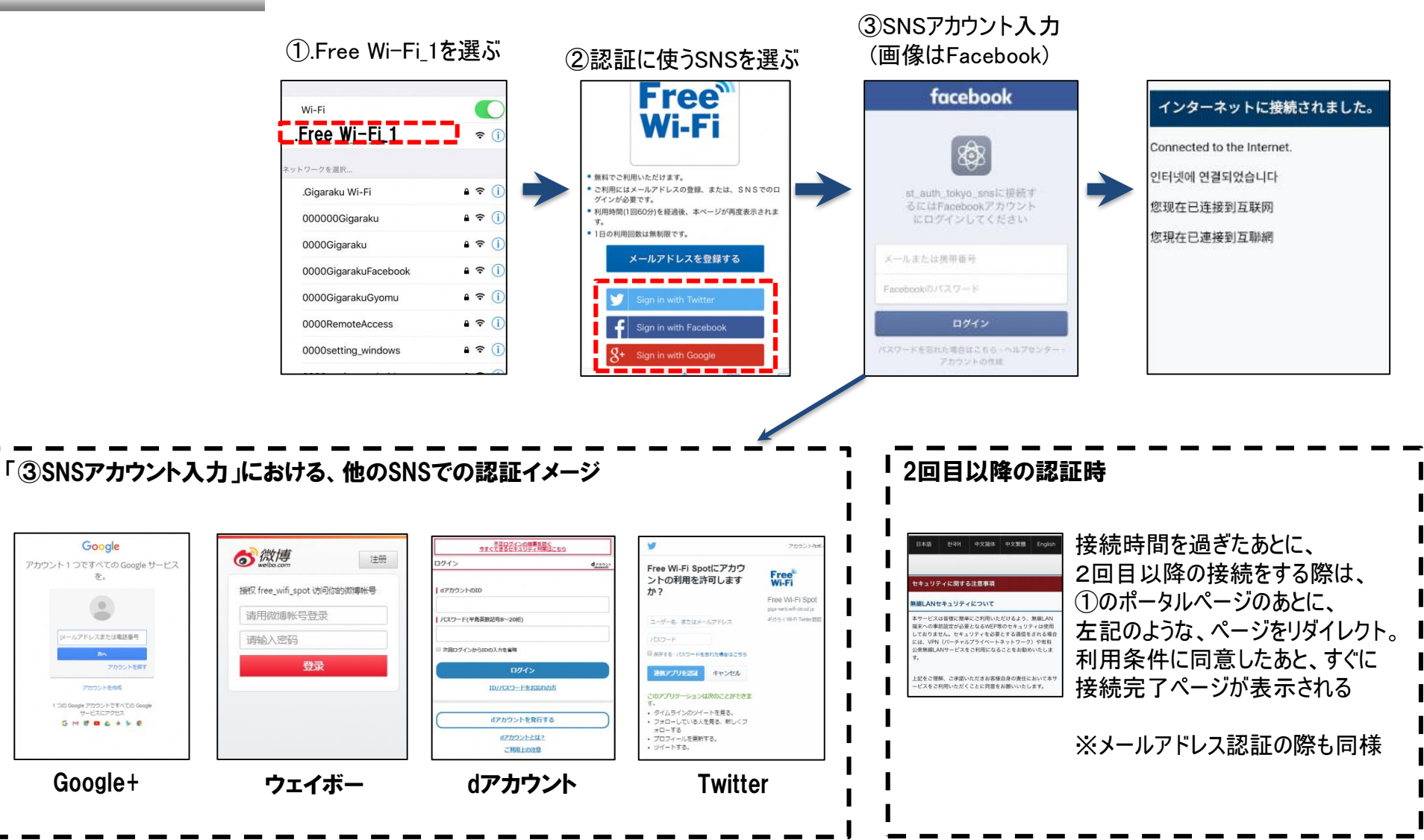